## การสร้างตรายางดิจิทัล (Stamp) ด้วยโปรแกรม Microsoft Word

1. เป็นโปรแกรม Microsoft Word แล้วพิมพ์ข้อความที่ต้องการ สร้างตรายางดิจิทัล (Stamp)

| กองบริการเทคโนโลยีสารสนเทศและ |
|-------------------------------|
| การสื่อสาร                    |
| รับที่                        |
| วันที่                        |
| เวลา                          |

- 2. กำหนดหน้ากระดาษ ให้พอดีกับขนาดของตรายางดิจิทัล (Stamp) โดยเข้าไปที่ เมนูคำสั่ง Layout > Page Setup
  - (1) ตั้งค่า Width เท่ากับ 6.8 cm หรือให้ได้ขนาดเท่ากับตรายางดิจิทัล (Stamp) ที่สร้าง
  - (2) ตั้งค่า Height เท่ากับ 4.2 cm หรือให้ได้ขนาดเท่ากับตรายางดิจิทัล (Stamp) ที่สร้าง

| Mardins             | Paper       | Lavout |            |           |       |   |            |      |
|---------------------|-------------|--------|------------|-----------|-------|---|------------|------|
| margins             |             | cujour |            |           |       |   |            |      |
| Pape <u>r</u> size: |             |        |            |           |       |   |            |      |
| Custom              | size        |        | ~          |           |       |   |            |      |
| Width:              | 6.8 cm      |        | *          |           |       |   |            |      |
| Height:             | 4.2 cm      |        | -          |           |       |   |            |      |
| Daper cour          |             |        | the second |           |       |   |            |      |
| First par           | ce          |        |            | ther pa   |       |   |            |      |
| Enst pag            | je:         | _      |            | zuier pa  | iges: |   |            |      |
| Default             | uay         |        | -          | Default t | tray  |   |            | -    |
|                     |             |        |            |           |       |   |            |      |
|                     |             |        |            |           |       |   |            |      |
|                     |             |        |            |           |       |   |            |      |
|                     |             |        |            |           |       |   |            |      |
|                     |             |        |            |           |       |   |            |      |
|                     |             |        |            |           |       |   |            |      |
|                     |             |        |            |           |       |   |            |      |
|                     |             |        | Ŧ          |           |       |   |            |      |
|                     |             |        | Ŧ          |           |       |   |            | 4    |
| Preview             |             |        | Ŧ          |           |       |   |            | -    |
| Preview —           |             |        | Ŧ          |           |       |   |            | 4    |
| Preview             |             |        | Ŧ          |           |       |   |            |      |
| Preview             |             |        | ¥          |           |       |   |            |      |
| Preview             |             |        | V          |           |       |   |            | -    |
| Preview             |             |        |            |           |       |   |            |      |
| Preview             |             |        | ₹.         |           |       |   |            |      |
| Preview             |             |        | ₹.         |           |       |   |            |      |
| Preview             |             |        | ₩.         |           |       |   |            |      |
| Preview             |             |        |            |           |       |   |            |      |
| Preview             |             |        | ₹          |           |       |   |            |      |
| Preview             | Whole docur | ment 🗸 | *          |           |       | P | rint Optic | DDNS |
| Preview             | Whole docur | nent 🗸 | ₩.         |           |       | P | rint Opțic | DNS  |

- 3. ตั้งค่าขอบกระดาษ โดยเลือกที่แถบเมนู Margins
  - (1) ตั้งค่า Top เท่ากับ 0.2
  - (2) ตั้งค่า Bottom เท่ากับ 0.2
  - (3) ตั้งค่า Left เท่ากับ 0.2
    (4) ตั้งค่า Right เท่ากับ 0.2

## จัดทำโดย กองบริการเทคโนโลยีสารสนเทศและการสื่อสาร มหาวิทยาลัยนเรศวร

| Page Setup           |             |          |                  |      | ?   | ×   |
|----------------------|-------------|----------|------------------|------|-----|-----|
| Margins              | Paper       | Layout   |                  |      |     |     |
| Margins              |             |          |                  |      |     |     |
| <u>T</u> op:         | 0.2         | -        | Bottom:          | 0.2  |     | -   |
| Left:                | 0.2         | -        | Right:           | 0.2  |     | -   |
| Gutter:              | 0 cm        | -        | Gutter position: | Left |     | ~   |
| Orientation          |             |          |                  |      |     |     |
| Portrait             | Landsca     | )<br>ape |                  |      |     |     |
| Pages                | _           |          |                  |      |     |     |
| Multiple p           | ages:       | Normal   | ~                |      |     |     |
|                      |             |          |                  |      |     |     |
| Preview              |             |          |                  |      |     |     |
| Apply to:            | Whole docur | nent 🗸   |                  |      |     |     |
| Set As <u>D</u> efau | lt          |          | ОК               |      | Can | cel |

4. เมื่อกำหนดค่าหน้ากระดาษ และขอบกระดาษ เสร็จสิ้นแล้ว ให้กดปุ่ม OK

 ให้ดำเนินการบันทึกไฟล์ เป็นไฟล์ PDF โดยเข้าไปที่เมนูคำสั่ง File > Save As แล้วตั้งชื่อไฟล์ และเลือก ชนิดของไฟล์เอกสารเป็น PDF(\*.pdf) เลือกพื้นที่จัดเก็บแล้วกดปุ่ม Save

| 🔿 🗁 OneDrive - Naresuan University   |        |
|--------------------------------------|--------|
| Stamp_CITCOMS                        |        |
| Word Document (*.docx) ~             | 🕞 Save |
| Word Document (*.docx)               |        |
| Word Macro-Enabled Document (*.docm) |        |
| Word 97-2003 Document (*.doc)        |        |
| Word Template (*.dotx)               |        |
| Word Macro-Enabled Template (*.dotm) |        |
| Word 97-2003 Template (*.dot)        |        |
| PDF (*.pdf)                          |        |
| XPS Document (*.xps)                 |        |

6. เสร็จสิ้นการสร้างตรายางดิจิทัล (Stamp)